## 2章 ログインパスワード変更

(1) 概要

IBサービスで利用するログインパスワードを変更する場合は、現在登録されているログインパス ワードと新しく設定したいログインパスワードを入力します。

## 【留意事項】 「ログインパスワード登録」機能を使用する場合、「ログインパスワード変更」機能は使用しま せん。

ログインパスワードを連続で6回間違えた場合、ログインパスワードはロックされます。 その場合、当金庫所定のお問い合わせ先へご連絡ください。 ロック前のログインパスワードの誤入力回数は、ログインできた時点でクリアされます。

(2) 画面遷移

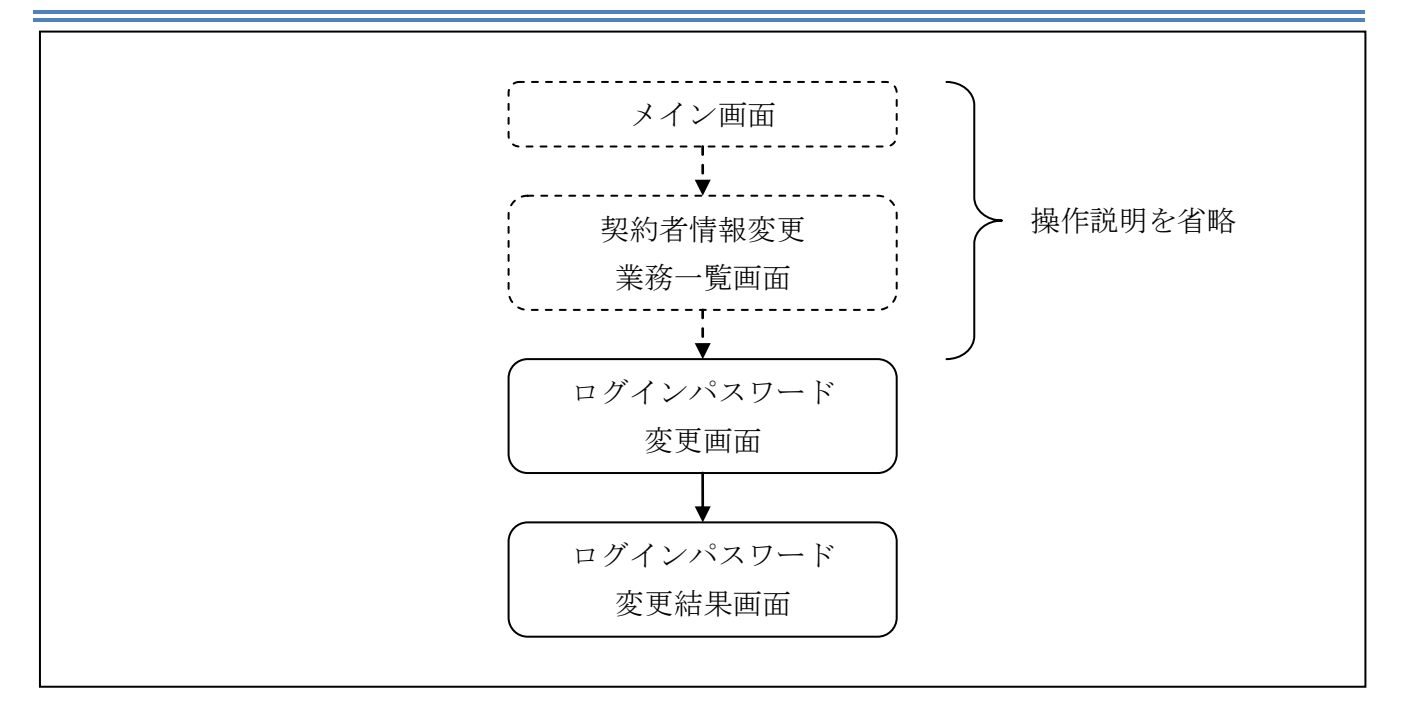

ログインから「契約者情報変更業務一覧」画面の「ログインパスワード変更」を選択するまでの操 作は省略します。「ログインパスワード変更」画面を表示したところから開始します。

操作説明

「ログインパスワード変更」画面

| コクイノハスワート変更                     | <ol> <li>このべー</li> </ol>                    | ージのご利用ガイド |
|---------------------------------|---------------------------------------------|-----------|
| 1グインパスワード変更 ▶ 変更結果              |                                             |           |
| インターネットバンキングでご利用の「              | コグインパスワードを変更します。                            |           |
| 現在ご利用のログインバス。                   | フードと変更後の新しいログインバスワードを入力して、「実行」ボタンを          | 押してください。  |
| 現在のログインパスワード                    | ●●●●●●● (半角英数字) ソフトウェアキーボード入力               |           |
|                                 | 現在のロジインバスワードを入力していたさい。                      |           |
| 変更内容入力                          |                                             |           |
|                                 |                                             |           |
|                                 | ********                                    |           |
| 新しいログインパスワード                    | ・・・・・・・     ・・・・・・・     ・・・・・・・・     ・・・・・・ |           |
| 新しいログインパスワード                    | ・・・・・・・・・・・・・・・・・・・・・・・・・・・・・・・・・・・・        |           |
| 新しいログインパスワード<br>新しいログインパスワード再入力 | ・・・・・・・・・・・・・・・・・・・・・・・・・・・・・・・・・・・・        |           |
| 新しいログインパスワード<br>新しいログインパスワード再入力 | ・・・・・・・・・・・・・・・・・・・・・・・・・・・・・・・・・・・・        | 実行        |

| 手順 | 項目                  | 操作内容/項目説明                                                                                                    |
|----|---------------------|----------------------------------------------------------------------------------------------------|
|    | 現在のログインパスワード        | 現在のログインパスワードを入力します。<br>【留意点】<br>・半角英数字(6~12桁)<br>・連続で6回入力を間違えた場合、ログインパスワードはロッ<br>クされます。                                                                                                    |
| 2  | 新しいログインパスワード        | <ul> <li>新しいログインパスワードを入力します。</li> <li>【留意点】</li> <li>・半角英数字(6~12桁)</li> <li>・数字と英字をそれぞれ1文字以上入力<br/>(英字のみ、数字のみは不可)</li> <li>・契約者ID(利用者番号)と異なる内容を入力</li> <li>・現在のログインパスワードと異なる内容を入力</li> <li>・モバイルと異なるログインパスワードを入力</li> </ul> |
| 3  | 新しいログインパスワード<br>再入力 | 確認のため、もう一度同じログインパスワードを入力します。                                                                                                    |
| 4  | 実行                  | 入力内容を確認のうえ、よろしければ、クリックします。<br>「ログインパスワード変更」画面に遷移します。                                                                                                    |

「ログインパスワード変更結果」画面

| ログインパスワード変更          |                      |  |  |  |
|----------------------|----------------------|--|--|--|
| ログインバスワード変更 ▶ 変更結果   |                      |  |  |  |
| ログインパスワードの変更が完了しました。 |                      |  |  |  |
| 受付内容                 |                      |  |  |  |
| 受付番号                 | 0HRRAHTSMV12         |  |  |  |
| 受付時刻                 | 2012年03月26日13時08分59秒 |  |  |  |
|                      |                      |  |  |  |

■ログインパスワードの変更が完了しました。